## **Frequency Components App Checklist**

## **Run Frequency Programs Already Installed**

- 1. Power Switch on back On
- 2. Turn on Unit Power
- 3. Select Frequency Program to run
- 4. Touch Run

## **Download A New Frequency Program**

- 1. Power Switch on back On
- 2. Turn on Unit Power
- 3. Install mouse and keyboard
- 4. Exit Frequency Components APP
- 5. Open Chrome browser
- 6. Go to https://frequencycomponents.com
- 7. Log Into Researcher Account
- 8. Open Frequency Programs
- 9. Click on desired Frequency Program
- 10. Insure the download program shows in the bottom left of the window.
- 11. Close the browser.
- 12. Open the Frequency APP.
- 13. Confirm the new Frequency Program shows in the Choose Programs window.